It is best to verify numbers carefully before ending the payroll month of December (and therefore ending the payroll year). These numbers can be verified by running the Employee Totals report using the *Period to Date* and *YTD* options and the Employee Totals report using the *By Check* option based on a *Date Range* from January 1 to December 31. If these numbers do not match, please contact SSI Support for further assistance.

## Create W2 files

Within Agvance Tax / W-2's, preview and save W-2s.

Go to the *Electronic File* tab of the *Preview / Print W-2/W-3 Forms* window, select the correct *Tax Year*, and enter all necessary information for electronic filing. The *Output File Path* determines where the file will be saved. Select **Create File**.

| Preview/Print W-           | 2/W-3 Forms                                    |                                                                                         | - • •               |
|----------------------------|------------------------------------------------|-----------------------------------------------------------------------------------------|---------------------|
| Setup Preview / P          | rint Electronic File                           |                                                                                         |                     |
| Federal Emp. ID<br>User ID | 98-7654321 Total 3rd Party Income Tax Withheld | This process will create an file named<br>'W2REPORT' in the specified output file path. |                     |
| Tax Year                   | 2020 ~                                         |                                                                                         |                     |
| Output File Path           | Y:\AVDataW2s\                                  |                                                                                         |                     |
| Company Name               | SSIAg Supply & Services                        |                                                                                         |                     |
| Address                    | 140 E South 1st St.                            |                                                                                         |                     |
| City                       | Shelbyville State L V Zip 62565                |                                                                                         |                     |
| Contact Name               | Tommy Tester                                   |                                                                                         |                     |
| Contact E-Mail             | test@test.net                                  |                                                                                         |                     |
| Contact Phone#             | 217-774-2105 Ext. 567                          |                                                                                         |                     |
| State Tax ID               |                                                |                                                                                         | Import to Mag-Filer |
|                            |                                                | Create File Cancel                                                                      | Launch Mag-Filer    |
|                            |                                                |                                                                                         | ii.                 |

## Importing W2 files

Once the file has been created, it may be imported into Mag-Filer including both Payer and Payee information. This may be done directly from Agvance or manually from within the Mag-Filer program.

To import the file directly from Agvance, select Import to Mag-Filer.

| Preview/Print W-   | 2/W-3 Forms                                    |                                             |                     |
|--------------------|------------------------------------------------|---------------------------------------------|---------------------|
| Setup Preview / Pr | rint Electronic File                           |                                             |                     |
| Federal Emp. ID    | 98-7654321 Total 3rd Party Income Tax Withheld | This process will create an file named      |                     |
| User ID            | tt                                             | W2REPORT in the specified output file path. |                     |
| Tax Year           | 2020 🗸                                         |                                             |                     |
| Output File Path   | Y:\AVData\W2s\                                 |                                             |                     |
| Company Name       | SSIAg Supply & Services                        |                                             |                     |
| Address            | 140 E South 1st St.                            |                                             |                     |
| City               | Shelbyville State IL Zip 62565                 |                                             |                     |
| Contact Name       | Tommy Tester                                   |                                             |                     |
| Contact E-Mail     | test@test.net                                  |                                             |                     |
| Contact Phone#     | 217-774-2105 Ext. 567                          |                                             |                     |
| State Tax ID       |                                                |                                             | Import to Mag-Filer |
|                    |                                                | Create File Cancel                          | Launch Mag-Filer    |
|                    |                                                |                                             | .:                  |

Agvance locates the file titled *W2REPORT.csv* and imports it into the Mag-Filer program which launches after the file is imported. If a username and password were created for the Mag-Filer database, there will be a prompt to enter User Login credentials.